# Make your article open access with Statewide California Electronic Library Consortium

Open access payments made easy with your institution or funder

#### **Option 1: Hybrid open access**

## **STEP 1**

Once your article is accepted, register or log in to Wiley Author Services at **www.wileyauthors.com**.<sup>^</sup> Under My Articles, look for your article and click **Manage Article**. Look for a message from your institution or funder and click **Select Open Access**.

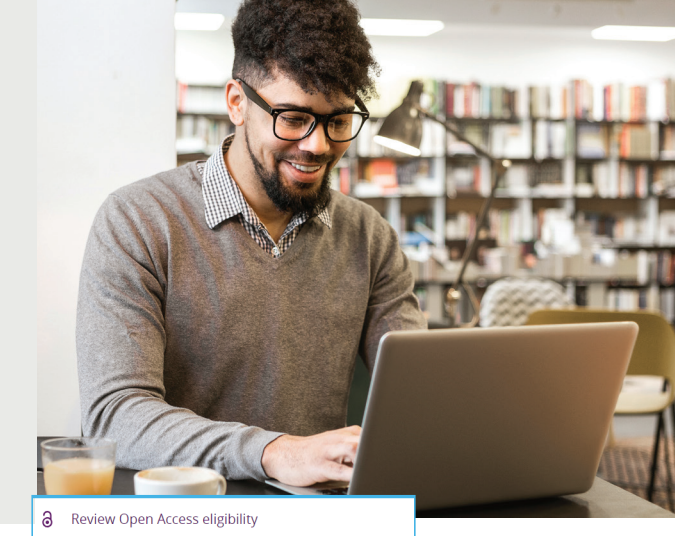

| Institutional discours applied<br>USD 91900 E225<br>GBP 2144 £138.10<br>EUR 41267 £118.03<br>Iscourst may be available. Final charge and currency based on billing address. | Article | Wile;<br>char<br>you<br>• if y<br>by cl<br>• if y<br>Ope | EIT INCLOSE DISCUURIT, AVailabile<br>prise angerenere in Strat Clara shivership to cover open access<br>get for affinised autors, Your instruction will cover the costs in full if<br>on these availabile graft funding to pay the ACC.<br>On these graft shorting is pay the ACC. Continue in Autors Terrices<br>to all on the transfer and the ACC. Continue in Autors Terrices<br>out on the transfer and the ACC. Continue in Autors Territors<br>all on the transfer and the ACC. Continue in Autors Territors<br>all on the transfer and the ACC. Continue in Autors Territors<br>all on the transfer and the ACC. Continue in Autors Territors<br>Access Coverage Form to receive full coverage.<br>Ion charge: |
|----------------------------------------------------------------------------------------------------|---------|----------------------------------------------------------|----------------------------------------------------------------------------------------------------|
| USD #1500 1225<br>GBP #1+4 £138.10<br>EUR #1+227 £118.03<br>:<br>iscourts may be available. Final charge and currency based on billing address.                             | Institu | tional disco                                             | unt applied                                                                                                    |
| GBP Etter £138.10<br>EUR 64:507 £118.03<br>scounts may be available. Final charge and currency based on billing address.                                                    | USD     | \$1500                                                   | \$275                                                                                                    |
| EUR 6+267 €118.03 scounts may be available. Final charge and currency based on billing address.                                                                             | GBP     | <del>£1141</del>                                         | £138.10                                                                                                    |
| scounts may be available. Final charge and currency based on billing address.                                                                                               | EUR     | €1267                                                    | €118.03                                                                                                    |
|                                                                                                    | scounts | s may be ava                                             | illable. Final charge and currency based on billing address.                                                                                                    |

Please confirm your funders for this article Correctly declaring your funders helps us ensure that you're compliant with any funder for open access funding.

#### **STEP 2** CONFIRM YOUR FUNDER(S)

You may be asked to add or confirm the funder(s) you entered during submission. Select your funder from the dropdown list or click Add Funder and start typing to search. You may also tick **"I did not** receive funding for this article." Then, enter any grant details.

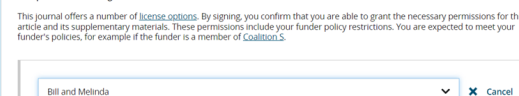

### **STEP 3** CONFIRM YOUR AFFILIATION(S)

You may be asked to add or confirm the affiliation(s) you entered during submission.

Ì

Open Access Discount

This institution has an agreement with Wiley and the article is eligible for open access at a discounted APC

If you entered an eligible institution, you will see an Open Access Discount message:

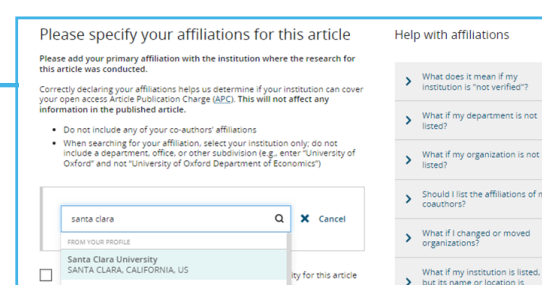

#### **STEP 4** SELECT OPEN ACCESS

Review the discount and eligibility details:

# STEP 4a

**If you have grant funding** to pay the discounted APC, click **"Yes, make my article open access"** and continue on to billing details and payment.<sup>†</sup>

| Do you                                                                         | want                                                                  | to make your article open access?                                                                                                    |
|--------------------------------------------------------------------------------|-----------------------------------------------------------------------|----------------------------------------------------------------------------------------------------|
| (j)                                                                            | Ope<br>Wiley<br>Institu<br>If you<br>access<br>If you<br>full co      | in Access Discount Available<br>has an agreement with Sana Clara University to cover open access charges for affiliated authors. Your<br>ution will cover the costs in full you do not have available grant funding to pay the APC,<br>have grant funding to pay the APC, continue in Author Services by clicking "Yes, make my article open<br>s",<br>u do not have grant funding to pay the APC, complete the <u>SCEEC Open Access Coverage Form</u> to receive<br>verage. |
| This journal o<br>funder and/o<br>• Available t<br>• No embar,<br>• You retain | offers an o<br>r institutio<br>to everyon<br>go period<br>i copyright | uption to make your article open access. Some funders and institutions require open access. Check with your<br>on to find out their open access policies, or visit our <u>Author Compliance Tool</u> to learn more.<br>he immediately on publication<br>for final article<br>t with a Creative Commons license                                                                                                    |
| Open A                                                                         | ccess A                                                               | rticle Publication Charge*                                                                                                    |
| Institutiona                                                                   | al discoun                                                            | it applied                                                                                                    |
| USD \$                                                                         | 1500                                                                  | \$275                                                                                                    |
| GBP £                                                                          | 1141                                                                  | £138.10                                                                                                    |
| EUR €                                                                          | 1267                                                                  | €118.03                                                                                                    |
| *This is an <b>op</b><br>billing address                                       | <b>tional</b> cha<br>s provided                                       | rge which only applies if you want to publish your article as open access. Currency will be determined based on the<br>at payment. Prices listed do not include any additional discounts for which you may be eligible or applicable taxes.                                                                                                    |

Keep my article subscription-only

← Copyright Ownership

# WILEY

### STEP 4b

If you do not have grant funding to pay the APC, click the linked Open Access Coverage form shown in Step 4. In the form, select No, then indicate the reason that grant funding is not available to pay the APC. Click Submit. Then, wait 24-48 hours to hear back from Wiley before proceeding with license-signing steps.

#### O Yes No No Please indicate the reason grant funding is not available to pay the remainder of your APC: O This work is not funded by a research grant, and I have no other sources of funding available I did not budget for publication in my grant, and my grant has no discretionary funds that can be used for APCs O My grant is too small to cover this fee O My funding agency does not allow use of grant funds to pay for APCs O My research grant has expired Other (please explain) Submit

Do you have grant funding to pay for the remainder of your APC

#### **STEP 5** LICENSE SELECTION

After completing payment or APC coverage steps, choose a Creative Commons license from the license options.

Based on the information you provided, these are your available license options. Please make a selection below.

|                                                                                   | CC BY                           | CC BY-NC                                      | CC BY-NC-ND                                                   |
|-----------------------------------------------------------------------------------|---------------------------------|-----------------------------------------------|---------------------------------------------------------------|
|                                                                                   | $\odot$ $\odot$                 | $\odot \odot \odot$                           | @ (•) (S) (=)                                                 |
|                                                                                   | Creative Commons<br>Attribution | Creative Commons<br>Attribution NonCommercial | Creative Commons<br>Attribution NonCommercia<br>NoDerivatives |
|                                                                                   | Choose CC BY                    | Choose CC BY-NC                               | Choose CC BY-NC-ND                                            |
| Authors can                                                                       |                                 |                                               |                                                               |
| Retain copyright and grant a<br>non-exclusive license                             |                                 |                                               |                                                               |
| Enter into other publishing<br>agreements                                         | ~                               | ~                                             | ~                                                             |
| Archive in an institutional<br>repository, subject archive<br>or personal website |                                 |                                               |                                                               |
| Readers can quote and cite                                                        | ~                               | ~                                             | ~                                                             |

#### **STEP 6** LICENSE SIGNING

Sign the license. You'll receive a confirmation email, and your article will be made open access on Wiley Online Library.

#### Please sign the license

Creative Commons Attribution This license lets others distribution, remix, tweak, and build upon your work, even commercially, as long as they credit you for the original creation, This is the most accommodating of licenses offered. Recommended for maximum dissemination and use of original creat

Note: If you are employed by Amgen, the Asian Development Bank, the Australian Government, the Bank of International Settlements, a Canadian civil servant, the European Atomic Energy Community, the International Monetary Fund, the Jet Propulsion Laboratory at California Institute of Ternolog, NAS4, the Matonal Institute of Health Nithi, the International Monetary Fund, the Jet Propulsion Laboratory at California Institute of Ternolog, NAS4, the Matonal Institute of Health Nithi, the International Monetary Fund, the Jet Propulsion Laboratory at California Institute of Ternolog, NAS4, the Kohonal Institute of Health Nithi, the International Monetary Fund Agricultural Research Service, the US Geological Survey (USG), the World Bank or the World Health Organization, then you will need to sign and upload afferent Nense agreement. Please the Ka<u>her</u> to downlated the proper licence.

International Journal for Numerical Methods in Biomedical Engineering Published by Wiley (the "Owner") LICENSE AGREEMENT FOR PUBLISHING CC-BY Date: October 29, 2021 Contributor name: Sze-Kie Ho Contributor address

Manuscript number: TSTDATA-2021-01-26SklpsNCWSZBW

□ lagree to the OPEN ACCESS AGREEMENT as shown above and have obtained written permission from all other contributors to execute this Agreement on their behalf.

Contributor's Name Type name here

\* A hybrid journal is one which accepts articles through a subscription model as well as offering an open access option.

^ Be sure to register for Author Services with the same email address used when submitting your article.

<sup>†</sup> If you are unwilling or unable to pay for open access, your article will be published on Wiley Online Library as a subscription article.

#### www.wileyauthors.com/instpayment

WILEY

T.

# Make your article open access with Statewide California **Electronic Library Consortium**

**Open access payments made easy** with your institution or funder

#### **Option 2: Fully open access journal**

# **STEP 1**

Visit www.wileyopenresearch.com/browsejournals and choose one of Wiley's fully open access journals.

# **STEP 2**

During submission\*, you will be asked to confirm your institutional affiliations to accompany your manuscript. This information will also be used to determine your eligibility for funding through your institution.

If your APC will be paid by a research funding body, follow the instructions on submission to find and enter their account code

# **STEP 3**

Authors will receive an email outlining their expected article publication charge (APC). If additional funding is needed, a link will be provided to request this.

# **STEP 4**

If your request is approved, you will receive a confirmation email. Your accepted article is then published open access under a Creative Commons license on Wiley Online Library.

If your request is denied, you will receive an email asking you to pay for your APC. Paid articles are then published open access under a Creative Commons license on Wiley Online Library.

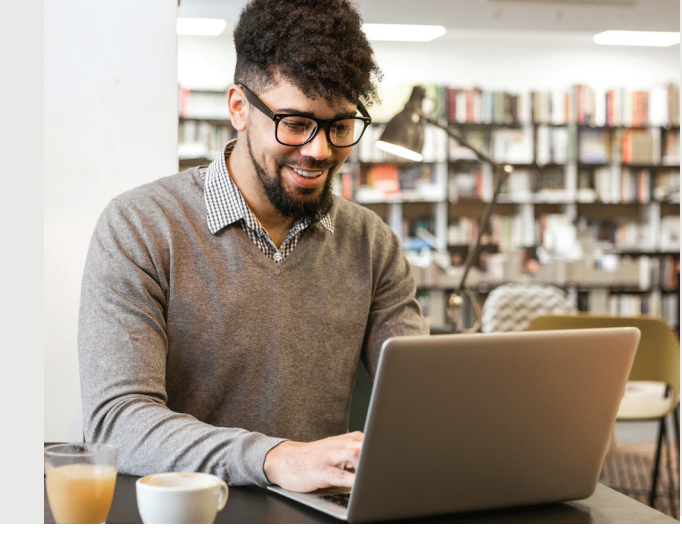

#### Authors \* Selected Authors @ Edit ORDER ACTIONS AUTHOR INSTITUTION 1. Commonwealth Scien Research Organisation Dr E. Borges Road Canberra, ACT, AU 2601 Dr. John Chipperfield ↓ 1 ~ Select... iochipperfi+testphaseb@wile

onding Author's institution, funder, or society has a Wiley Open Access Account (WOAA), a nization having an active account/partnership arrangement when the article is ready to be pr WOAAs, the manuscript will be automatically sent to the institution's Open Access dashboan AAs, please obtain your funder's Account Code and enter it into the Other Discount field abov As the constrainties have acced Miles to instruct antiper to obtain an Access Code discount Code discount for the second Miles to instruct antiper to obtain an Access Code discount Code discount for the second for the second for the seco

ank you for your recent submission to Journal of Diabetes investigation, an open access journal that levies article publication charges; therefore, I am writing to confirm the icle publication charge based on the information you supplied during submission of the following manuscript; rticle Title: CDL/SCELC Workflow meta-data update ript ID: JDI-OA-2024-0161 If your manuscript is accepted for publ Article Publication Charge: \$1,990.00 Hohest Available Discount: \$1 298 50 stal Pavable: \$691.50

invoicing, tax will be applied where applicable. If you see http://www.wileyopenaccess.com/details/conte mative billing address at the time of payment if an ir

Please note your institutional affiliation has entitled you to a 15% discount by the UC Libraries. This has already been applied to the total payable ab complete the CDL Open Access Coverage Form to receive full coverage.

f you have questions about the status of your manuscript, please contact the Ed Thank you for submitting your manuscript to Journal of Diabetes Inve

Niley Open Access

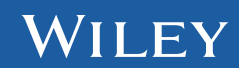